# Αρχίζω με την e-me: Οδηγίες βήμα-βήμα για μαθητές/τριες Δημοτικού Σχολείου

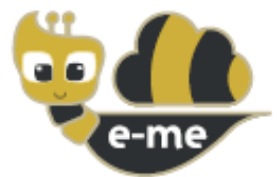

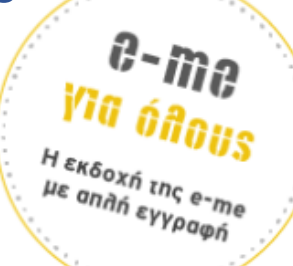

### Ψηφιακή Εκπαιδευτική Πλατφόρμα e-me του Υπουργείου Παιδείας και Θρησκευμάτων

Η e-me είναι η νέα διαδικτυακή Ψηφιακή Εκπαιδευτική Πλατφόρμα που διατίθεται από το Υπουργείο Παιδείας & Θρησκευμάτων σε όλους/ες τους/τις μαθητές/τριες και τους/τις εκπαιδευτικούς. Παρέχει έναν ασφαλή «χώρο» για συνεργασία και επικοινωνία μαθητών/τριών, εκπαιδευτικών και σχολείων καθώς και ψηφιακά «εργαλεία» για την υποστήριξη της διδασκαλίας και της μάθησης.

## BHMA 0: Πριν ξεκινήσεις με την e-me για όλους

- → Χρειάζεται σύνδεση στο διαδίκτυο και ένα email (κηδεμόνα) για <u>κάθε</u> μαθητή/τρία
- Μπορείς να χρησιμοποιήσεις οποιαδήποτε συσκευή (υπολογιστή, ταμπλέτα, κινητό)
  Όσο μεγαλύτερη οθόνη τόσο το καλύτερο!

## **BHMA 1: Δημιουργία λογαριασμού**

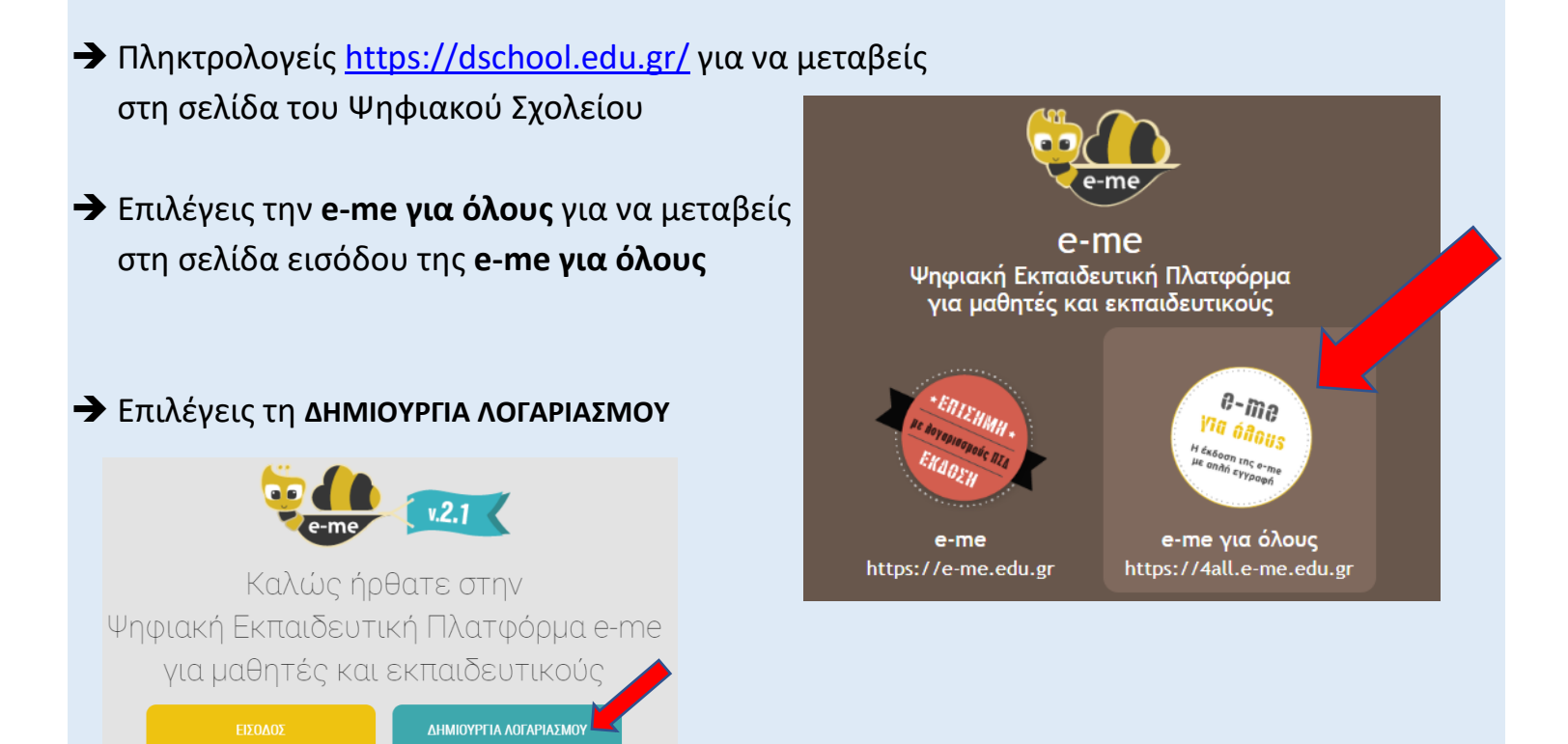

Δαραβίγκα Δάφνη, Εκπαιδευτικός Πληροφορικής, ΠΕ86 Μ.Εd.

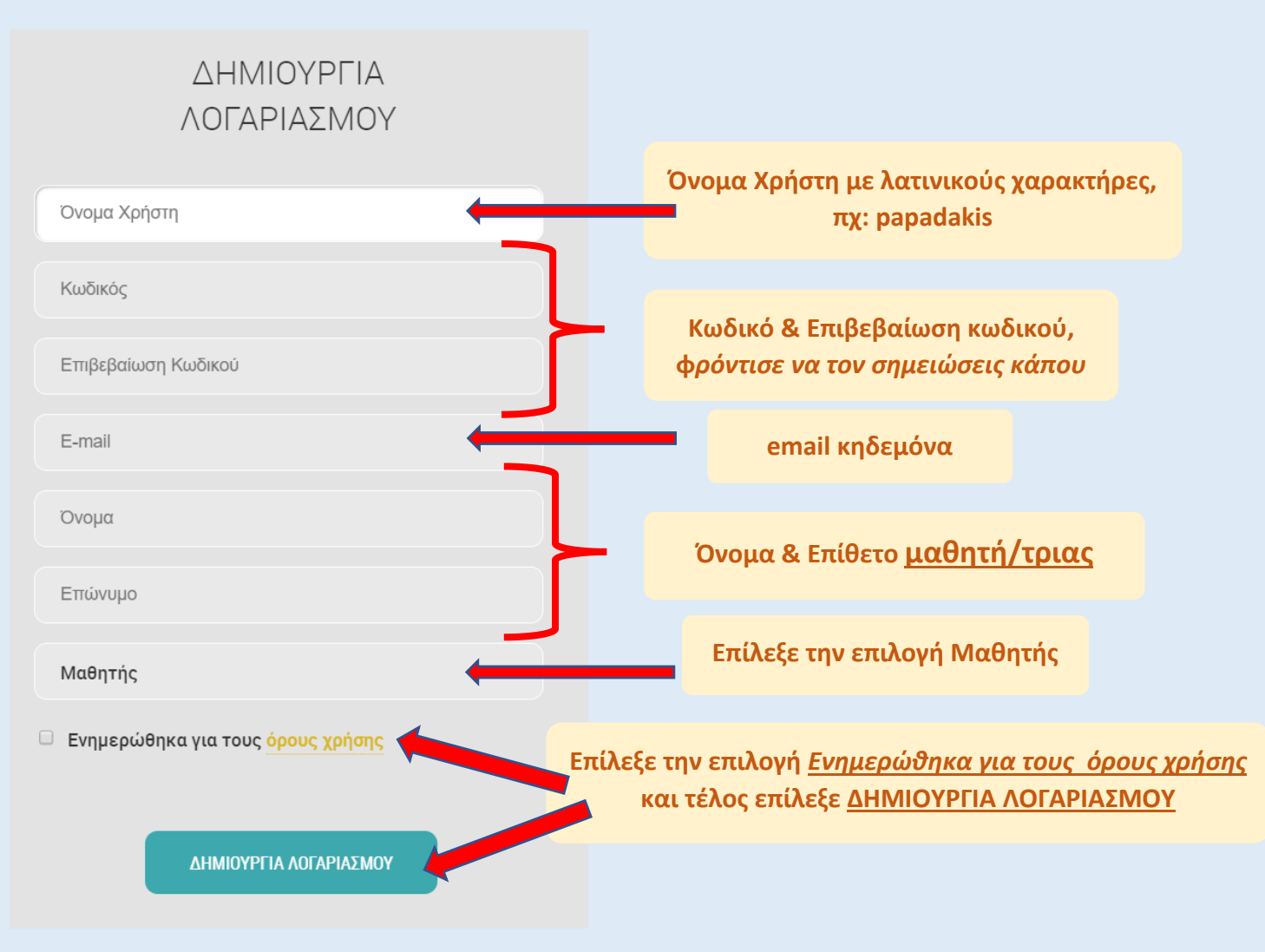

Στη συνέχεια θα λάβεις στο email που δήλωσες ένα μήνυμα με τίτλο:
 Εγγραφή στην Ψηφιακή Εκπαιδευτική Πλατφόρμα e-me

Μέσα στο μήνυμα επίλεξε τον σύνδεσμο ενεργοποίηση λογαριασμού ο οποίος θα σε μεταφέρει στην είσοδο όπως φαίνεται στην εικόνα και εκεί πληκτρολόγησε το username και το password σου. Στη συνέχεια επίλεξε ΕΙΣΟΔΟΣ.

| Όνομα Χρήστη<br>Κωδικός<br>ΕΙΣΟΔΟΣ | ΕΙΣΟΔΟΣ      |
|------------------------------------|--------------|
| Κωδικός<br>ΕΙΣΟΔΟΣ                 | Όνομα Χρήστη |
| ΕΙΣΟΔΟΣ                            | Κωδικός      |
| ΕΙΣΟΔΟΣ                            |              |
|                                    | ΕΙΣΟΔΟΣ      |

Δαραβίγκα Δάφνη, Εκπαιδευτικός Πληροφορικής, ΠΕ86 Μ.Ed.

## BHMA 2: Ο βασικός χώρος συνεργασίας στην e-me λέγεται «κυψέλη».

Η κάθε κυψέλη έχει:

- → «μέλη» που τα προσκαλεί ο υπεύθυνος της κυψέλης
- → «τοίχο» για να επικοινωνείτε με όλα τα μέλη της κυψέλης
- → «κοινόχρηστο φάκελο» με αρχεία για όλα τα μέλη της κυψέλης

Η δασκάλα θα έχει δημιουργήσει την κυψέλη της ψηφιακής τάξης του. Στην «κυψέλη» θα προσκαλέσει τους μαθητές/τριες της τάξης να γίνουν «μέλη» και να ξεκινήσει η συνεργασία σας.

#### Τι κάνεις;

- Η δασκάλα σου θα σε αναζητήσει στην e-me με το ονοματεπώνυμό σου ώστε να σου στείλει πρόσκληση συμμετοχής στην κυψέλη.
- Ελέγχεις τις ειδοποιήσεις σου στην e-me (καμπανάκι) για να δεις αν έχεις λάβει πρόσκληση συμμετοχής σε κάποια «κυψέλη».

| eme.                                                                                                    |                     |                     | en fua or     | mgi 🖂 🗘 |  |
|----------------------------------------------------------------------------------------------------|---------------------|---------------------|---------------|---------|--|
|                                                                                                    |                     | •                   | e-me<br>blogs |         |  |
| Kuytás,                                                                                                    | Αιχτία              | my photodentro      | e-me blogs    |         |  |
|                                                                                                    | e-me<br>assignments | RSS Feed            | Нигролоую     |         |  |
|                                                                                                    |                     | ••                  |               |         |  |
| and the second second se |                     |                     |               |         |  |
| Provik                                                                                                    | Enavis e-           | portfolio Potylicus | e-mu store    |         |  |

Όταν λάβεις πρόσκληση από τη δασκάλα σου για συμμετοχή στην κυψέλη της τάξης, κάνε «Συμμετοχή».

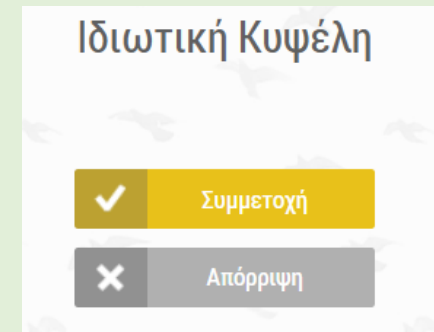

# Μετά την αποδοχή, είσαι πλέον μέλος της συγκεκριμένης κυψέλης!

Δαραβίγκα Δάφνη, Εκπαιδευτικός Πληροφορικής, ΠΕ86 M.Ed.

# ΠΩΣ: Να ενημερώνεσαι για ανακοινώσεις και οδηγίες στα εξ αποστάσεως μαθήματα της τάξης σου;

- → Ο **«τοίχος»** της κυψέλης είναι το βασικό κανάλι επικοινωνίας με όλα τα μέλη της κυψέλης.
- → Βρες εκεί τυχόν ανακοινώσεις, συνδέσμους με τα μαθήματα της τάξης σου που θα αναρτά η δασκάλα σου.
- Μπορείς αν θες να γράψεις και εσύ στον τοίχο, να σχολιάσεις ή να ρωτήσεις κάτι την δασκάλα σου ή τους/τις συμμαθητές/τριές σου.

#### Τι να κάνεις:

- 1. Από την κεντρική σελίδα της e-me επίλεξε την εφαρμογή «Κυψέλες».
- 2. Επίλεξε την κυψέλη της ψηφιακής σου τάξης. (για να βρεις την κυψέλη θα πρέπει πιο πριν να έχεις λάβει πρόσκληση συμμετοχής στην κυψέλη και να έχεις κάνει «αποδοχή»)
- **3.** Κάλε κλικ **δεξιά** στην επιλογή **«ΤΟΙΧΟΣ»** και άνοιξε τον **«τοίχο»** της κυψέλης.

| ΕΦΑΡΜΟΓΕΣ | ΤΟΙΧΟΣ (ιδιιωπικός)                       |             |  |
|-----------|-------------------------------------------|-------------|--|
|           | Normal : B I U % @ B ≟ E ⊞ Ф +-me content | ~           |  |
|           | studentep ang 16 Mai 2019, 13.22          | ·           |  |
|           | •                                         | <b>\$</b> 0 |  |

# ΠΩΣ: Βρίσκεις επιπλέον υλικό για το μάθημά σου στον κοινόχρηστο χώρο αρχείων της κυψέλης;

- Στην κυψέλη της ψηφιακής σου τάξης υπάρχει ένας κοινόχρηστος φάκελος αρχείων όπου έχουν πρόσβαση όλα τα μέλη της κυψέλης.
- Στο χώρο αυτό η δασκάλα σου μπορεί να έχει ανεβάσει και διαμοιράσει επιπλέον υλικό για το μάθημα (αρχεία κειμένου, παρουσιάσεις, ασκήσεις κ.ά.).
- ➔ Στις περισσότερες περιπτώσεις, θα σε έχει ενημερώσει σχετικά μέσα από τον τοίχο της Κυψέλης.

### Τι να κάνεις:

- 1. Από την κεντρική σελίδα της e-me επίλεξε την εφαρμογή «Κυψέλες».
- Στη συνέχεια επίλεξε την κυψέλη της ψηφιακής σου τάξης.
- 3. Μέσα από την κυψέλη της τάξης σου επίλεξε την εφαρμογή «Αρχεία».
- **4.** Βρες εκεί τυχόν ψηφιακό υλικό που έχει αναρτήσει η δασκάλα.
- 5. Επίλεξε το αρχείο που θέλεις για να το ανοίξεις ή/και να το αποθηκεύσεις τοπικά.

## ΠΩΣ: Θα επισκέπτομαι την ψηφιακή μου τάξη από εδώ και πέρα;

- Πληκτρολογείς <u>https://dschool.edu.gr/</u>.
- → Επιλέγεις την e-me για όλους για να μεταβείς στη σελίδα εισόδου της e-me για όλους.
- Επιλέγεις την ΕΙΣΟΔΟ.

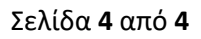

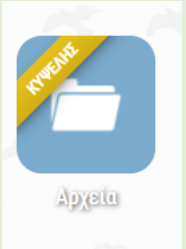